# ACC – ACT Credit Card

Schulung.Bank

# Informationen für Kreditkarteninhaber der Schulung.Bank

Als Inhaber einer ACT Credit Card können Sie diese bei allen Akzeptanzstellen (= Übungsfirmen mit ACC Händlervertrag) als Zahlungsmittel verwenden.

Dazu müssen Sie folgende Punkte beachten:

- Sie benötigen ein Konto bei der Schulung.Bank
- Kreditkartenkonten werden zu jedem neuen Konto, auch ohne gesonderten Auftrag, angelegt.
- Sperren Sie Ihre Kreditkarte sofort, wenn Sie Missbrauch feststellen.
- Die Abrechnung mit Ihrem Geschäftskonto erfolgt täglich, wöchentlich, alle 2 Wochen oder monatlich.

Inhalt

| 1. Kreditkartenkonto abfragen                                       | 2 |
|---------------------------------------------------------------------|---|
| 2. Einspruch erheben (nicht für Schulung.Bank)                      | 2 |
| <ol> <li>Kreditkarte sperren / Abrechnungsperiode ändern</li> </ol> | 3 |

#### 1. Kreditkartenkonto abfragen

Für jede ACC Kreditkarte wird bei der Schulung.Bank ein eigenes Konto geführt. Für dieses Konto können Sie, wie bei Ihrem Geschäftskonto, einen Auszug bzw. eine Buchungsliste erstellen. Dazu müssen Sie nur das Kreditkartenkonto auswählen. (1)

| ACTSchu                                                                                                    | lung.Ba                                            | ank s                                          | Schulungsmodu<br>ür den betriebsv                           | <b>ll</b><br>virtschaftlich | nen Unterricht               | Angemelde               | et als: 32264036 Mustermann Ma: |
|----------------------------------------------------------------------------------------------------|----------------------------------------------------|------------------------------------------------|-------------------------------------------------------------|-----------------------------|------------------------------|-------------------------|---------------------------------|
| ACT Home                                                                                                    | Telebanking                                        | Stammdaten                                     |                                                             |                             |                              |                         | Abmelden                        |
| Konto  Konto Auszug Buchungen                                                                                                    | Kreditka<br>Geschäftskor<br>Konto *                | Iten Kreditk<br>886 - ACC Kreditkarte:         | g<br>xarten 1<br>Mustermann Max                             | )                           | v                            |                         |                                 |
| Zahlungsverkehr       > Zahlungsverkehr       > SEPA-Überweisung       > Überweisung Ausland       > SEPA-Einzug       > Schulung.Sozialversicherung | Jahr *<br>2021 ∨<br>Absenden<br>Konto nur für Trai | iningszwecke!                                  |                                                             |                             |                              |                         | Verfügbare Kontoauszüge 0       |
| Einstellungen                                                                                                    | Kreditkarte<br>A2T632225700                        | Verrechnung<br>12886 370021610                 | gskonto<br>- Mustermann Max                                 | Währung<br>EUR              | Erstellungsdatum<br>28.06.21 | Nummer / Jahr<br>0/2021 |                                 |
| <ul> <li>&gt; Einstellungen</li> <li>&gt; Einzugsberechtigungen</li> <li>&gt; TAN-Codes</li> <li>&gt; Kreditkarten</li> </ul>                        | Datum<br>Alter Kontosta                            | Text<br>Sollzinssatz 13.50<br>Habenzinssatz 0. | 00% per 28/06/21<br>.500% per 28/06/21<br>astschriften<br>0 | me der Gutsch               | riften<br>0                  | Valuta<br>tostand<br>0  | Betrag                          |

Der Auszug Nr. 0 enthält alle Buchungen bis zur nächsten Abrechnung. Sie können daher nach einem Einkauf im ACT Webshop sofort kontrollieren, ob der Betrag auch auf Ihrem Kreditkartenkonto gebucht wurde. Am Ende jeder Abrechnungsperiode wird die Summe aller Abbuchungen von Ihrem Geschäftskonto eingezogen und ein Kontoauszug mit einer neuen Nummer erstellt.

#### Hinweis:

Kreditkartennummern der Schulung.Bank beginnen immer mit A2T.....

Die IBAN (Geschäftskonto) beginnt immer mit AT.....

### 2. Einspruch erheben (nicht für Schulung.Bank)

Für Kreditkarten der Schulung.Bank sind keine Einsprüche möglich.

## 3. Kreditkarte sperren / Abrechnungsperiode ändern

Nach dem Login sehen Sie in der Kontoübersicht alle Informationen zu Ihrer Kreditkarte.

| ACTSchu                                | ulung.Ban           | k s                                 | <b>chulungsmodul</b><br>ür den betriebswirtschaftlichen Unte | rricht | Angemeldet als | : 32264036 Mustermann M |  |  |
|----------------------------------------|---------------------|-------------------------------------|--------------------------------------------------------------|--------|----------------|-------------------------|--|--|
| ACT Home                               | Telebanking Star    | nmdaten                             |                                                              |        |                | Abmelden                |  |  |
| onto                                   | Kantaübara          | icht                                |                                                              |        |                | Д                       |  |  |
| Konto                                  | Kontoubers          | icnt                                |                                                              |        |                |                         |  |  |
| Auszug                                 | V Meine Konten      |                                     |                                                              |        |                |                         |  |  |
| Buchungen                              | IBAN                |                                     | Kontoname                                                    |        |                | Kontostand              |  |  |
| hlungsverkehr                          | AT08880000037002161 | AT088800000370021610 Mustermann Max |                                                              |        |                | 50.000,00 EUR           |  |  |
| Zahlungsverkehr Summe                  |                     |                                     |                                                              |        |                | 50.000,00 EUR           |  |  |
| SEPA-Überweisung                       |                     |                                     |                                                              |        |                |                         |  |  |
| Überweisung Ausland                    | V Meine Kreditka    | arten                               |                                                              |        |                |                         |  |  |
| SEPA-Einzug                            | Kreditkartennummer  | Verrec                              | Verrechnungskonto CVC                                        |        | Gültig bis     | Kontostand              |  |  |
| Schulung.Sozialversicherung            | A2T6322257002886    | AT0888                              | 300000370021610 - Mustermann Max                             | 129    | 6/2025         | 0,00 EUR 📑              |  |  |
| Schulung.Finanzamt                     | Summe               |                                     |                                                              |        |                | 0,00 EUR                |  |  |
| <ul> <li>Schulung,Finanzamt</li> </ul> | Gesamtsumme         |                                     |                                                              |        |                | 50.000,00 EUR           |  |  |

Um Ihre Kreditkarte zu sperren bzw. die Abrechnungsperiode zu ändern, klicken Sie auf den Pfeil in der Zeile der Kreditkartennummer.

Wählen Sie aus dem Listenfeld Abrechnung die gewünschte Einstellung. Für die Sperre der Kreditkarte aktivieren Sie das Feld Kunde.

| ACTSchu                      | lung.Bank                        | hulungsmodul<br>r den betriebswirtschaftlichen Unterricht | Angemeldet als: 3226403                                                          | 36 Mustermann Max |
|------------------------------|----------------------------------|-----------------------------------------------------------|----------------------------------------------------------------------------------|-------------------|
| ACT Home                     | Telebanking Stammdaten           |                                                           |                                                                                  | Abmelden          |
| Konto<br>> Konto<br>> Auszug | Kreditkarten<br>Kreditkarten     |                                                           |                                                                                  |                   |
| > Buchungen                  | Kreditkartennummer und Konto     | Verrechnungskonto                                         | Abrechnung                                                                       | Sperren           |
| Zahlungsverkehr              | A2T6322257002886 AT5488000007000 | 009350 AT088800000370021610 - Mustermann Max              | wöchentlich     v     täglich     wöchentlich     alle zwei Wochen     monatlich | Kunde             |

Klicken Sie anschließend auf Speichern.

Т